"KOMMUNAL TA'MINOT MARKAZI" **DAVLAT MUASSASASI** 

# Регистрация органа управления многоквартирным домом в электронном реестре и прикрепление многоквартирного дома.

Инструкция по подаче электронного заявления через Единый интерактивный портал государственных услуг Республики Узбекистан.

> Электронная почта: kommunaltaminotmarkazidm@gmail.com Телефон: +998 (71) 210-11-04 (доб. 1530) Для вопросов и ответов: @kommunaltaminotmarkazidm\_bot

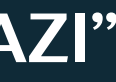

# $1-3TA\Pi$

## Зайдите на сайт Google и найдите сайт my.gov.uz.

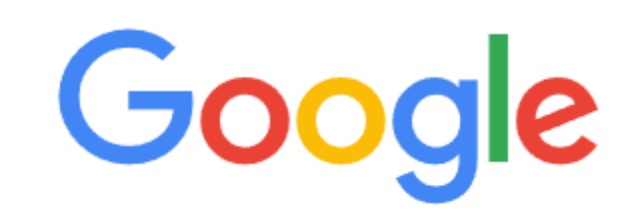

| Q | my.gov,uz               |                     |              | × 📼 |
|---|-------------------------|---------------------|--------------|-----|
| Q | my.gov uz               |                     |              |     |
| Q | my.gov uz <b>port</b> a | ali                 |              |     |
| Q | my gov uz <b>shax</b>   | siy kabinet kirish  |              |     |
| Q | my gov uz <b>кири</b>   | ш                   |              |     |
| Q | my gov uz <b>onlir</b>  | ne ariza topshirish |              |     |
| Q | my gov uz <b>ariza</b>  | tekshirish          |              |     |
| Q | my gov uz <b>mtm</b>    | navbat bilish       |              |     |
| Q | my gov uz <b>ma l</b>   | umotnoma olish      |              |     |
| Q | my gov uz one           | id                  |              |     |
| Q | my gov uz <b>реги</b>   | страция             |              |     |
|   |                         |                     |              |     |
|   |                         | Поиск в Google      | Мне повезёт! |     |

.... Почта Картинки Войти

÷ 💿

# $2-3TA\Pi$

В результате поиска выберите первым появившийся сайт — Единый интерактивный портал государственных услуг Республики Узбекистан (my.gov.uz).

| Google | my.gov.uz                                                                                                    | × | <br>Ŷ | •       | ٩     |  |
|--------|----------------------------------------------------------------------------------------------------|---|-------|---------|-------|--|
|        | Все Картинки Видео Новости Короткие видео Веб-версия Книги : Ещё                                                                                                    |   | V     | 1нструи | менты |  |
|        | my.gov.uz         https://my.gov.uz         O'zbekiston Respublikasi Yagona interaktiv davlat xizmatlari         savollar. Aloqa va qo'llab-quvvatlash. Bog'lanishQayta aloqa1242 - my.gov.uz umumiy savollar         (24/7)1148-takliflar va shikovatlar - egov - uzinfocomi ogo |   |       |         |       |  |
|        | My.gov.uz<br>Yagona portal fuqarolar, tadbirkorlar va tashkilotlar                                                                                                    | > |       |         |       |  |
|        | Mening arizalarim<br>Yagona interaktiv davlat xizmatlari portali · Bosh sahifa                                                                                                    | > |       |         |       |  |
|        | Единый портал<br>Сферы - Образование - Популярные - Ру                                                                                                    | > |       |         |       |  |
|        | Bolalar nafaqasi va moddiy<br>savollar. Aloqa va qo'llab-quvvatlash. Bog'lanishQayta                                                                                                    | > |       |         |       |  |
|        | <b>Ta'lim</b><br>savollar. Aloqa va qo'llab-quvvatlash. Bog'lanishQayta                                                                                                    | > |       |         |       |  |
|        | Другие результаты с сайта gov.uz »                                                                                                    |   |       |         |       |  |

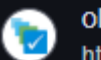

oldmy.gov.uz

https://oldmy.gov.uz · Перевести эту страницу

### Yagona portal - elektron davlat xizmatlari

**Yagona interaktiv davlat xizmatlari portaliga xush kelibsiz**! · Davlat xizmatlari yagona reyestri · Ishga kirishda taqdim qilinadigan hujjatlar · IT-ta'lim va ...

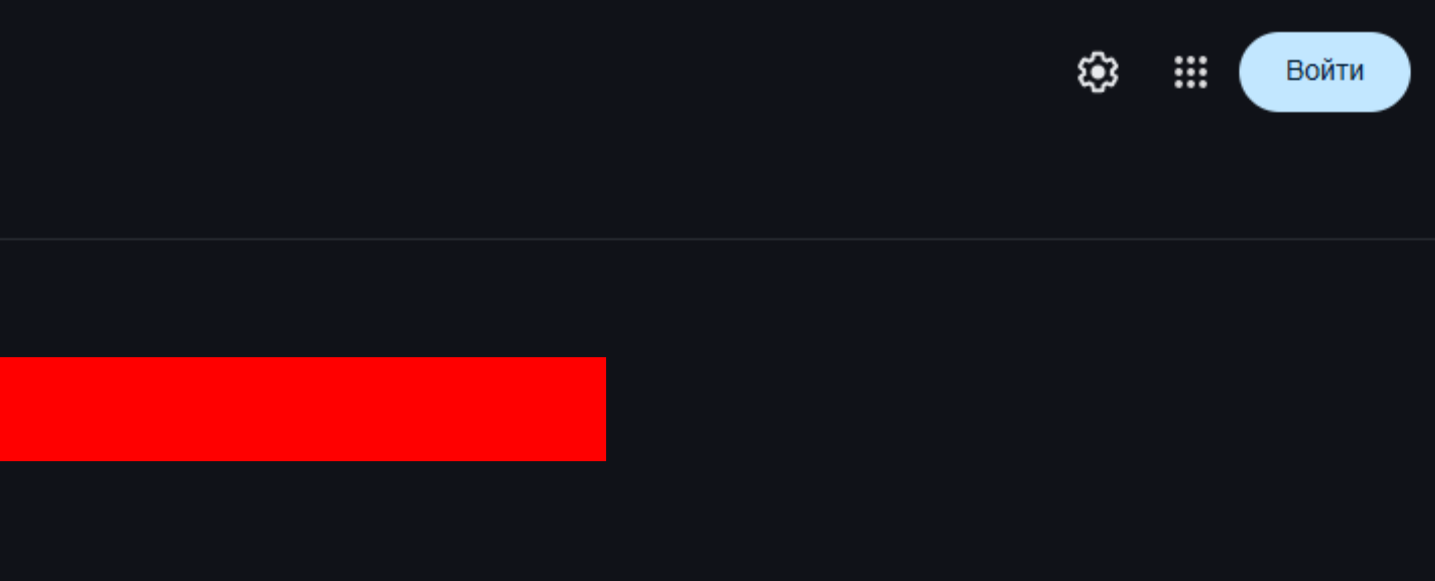

# $3- \Im A \Pi$

# На открывшемся сайте выберите язык и прокрутите страницу немного вниз.

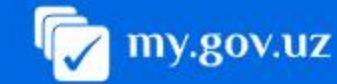

### Xizmatlar

- Ommabop xizmatlar
- Be Sohalar
- Xizmatlar uchun to'lov

🗒 Arizani tekshirish

### Yordam va qoʻllab**quvvatlash**

- 🚹 Huquqiy asoslar
- Elektron ishtirok
- Koʻp beriladigan savollar
- 🔄 Xorij fuqarolari uchun
- 🐣 Hayotiy vaziyatlar
- 📅 Yangiliklar

Yagona interaktiv davlat xizmatlari portali

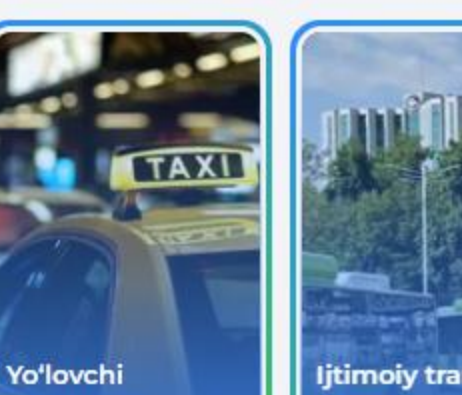

ljtimoiy transport kartasi

# Mehnatga layoqatsizlik..

Ø

### Sohalar

tashishga...

### Subsidiya

- Ipoteka krediti uchun subsidiya
- Quyoshli uy dasturi uchun subsidiya

> Barchasi

### ljtimoiy himoya

 Bolalar nafaqasi va moddiy yordam olish

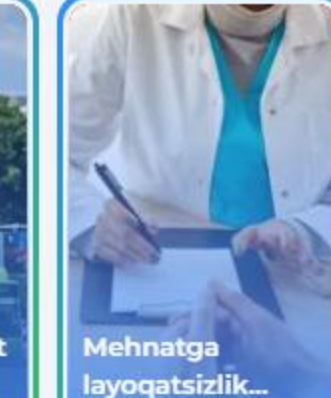

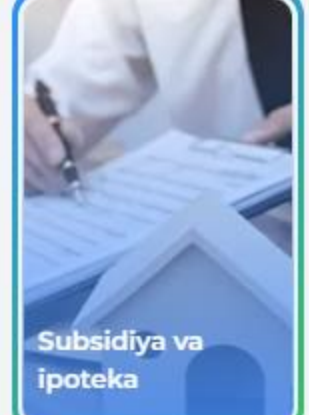

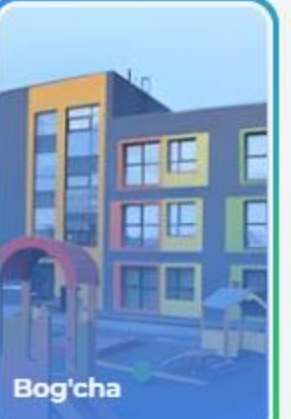

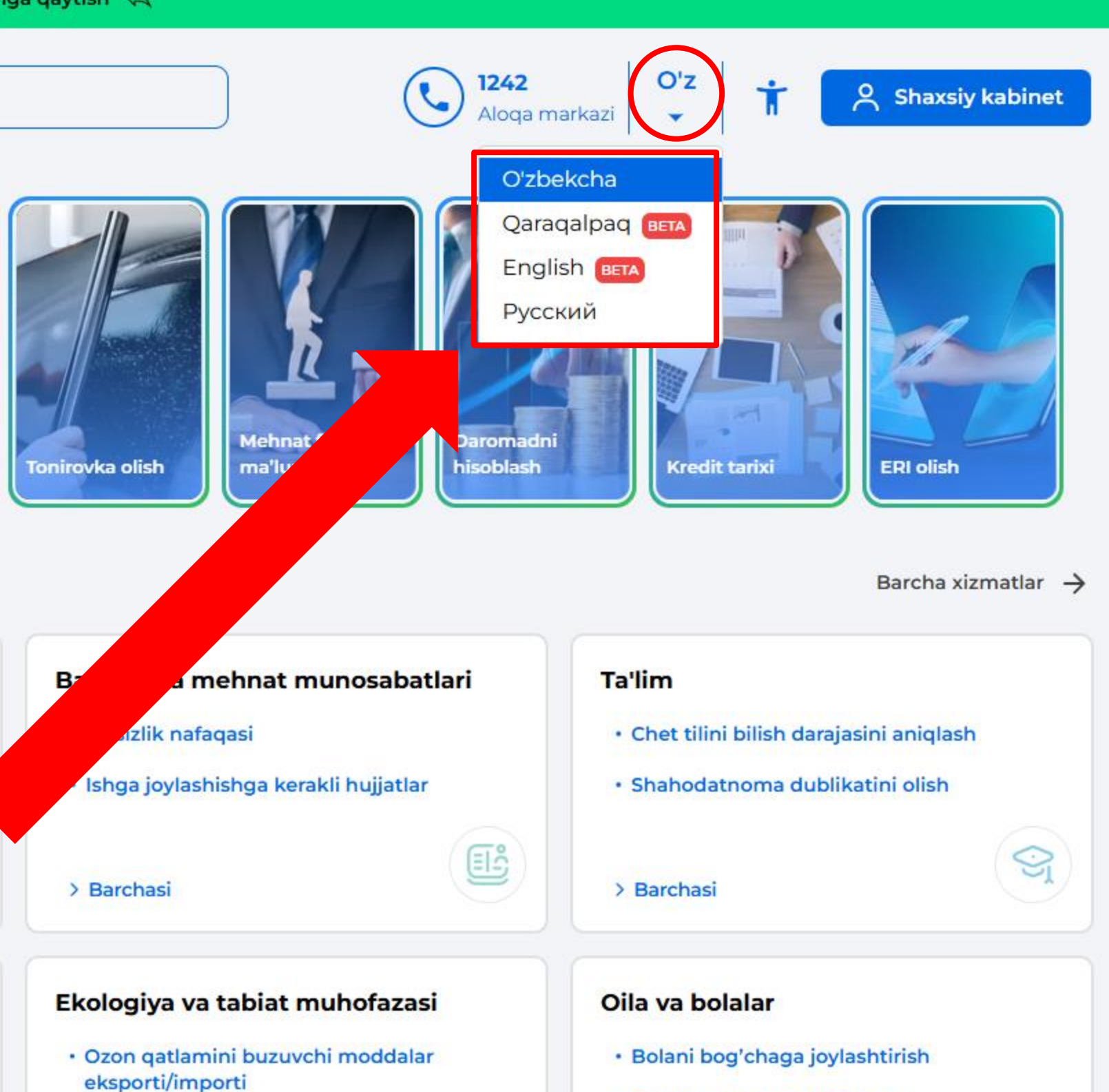

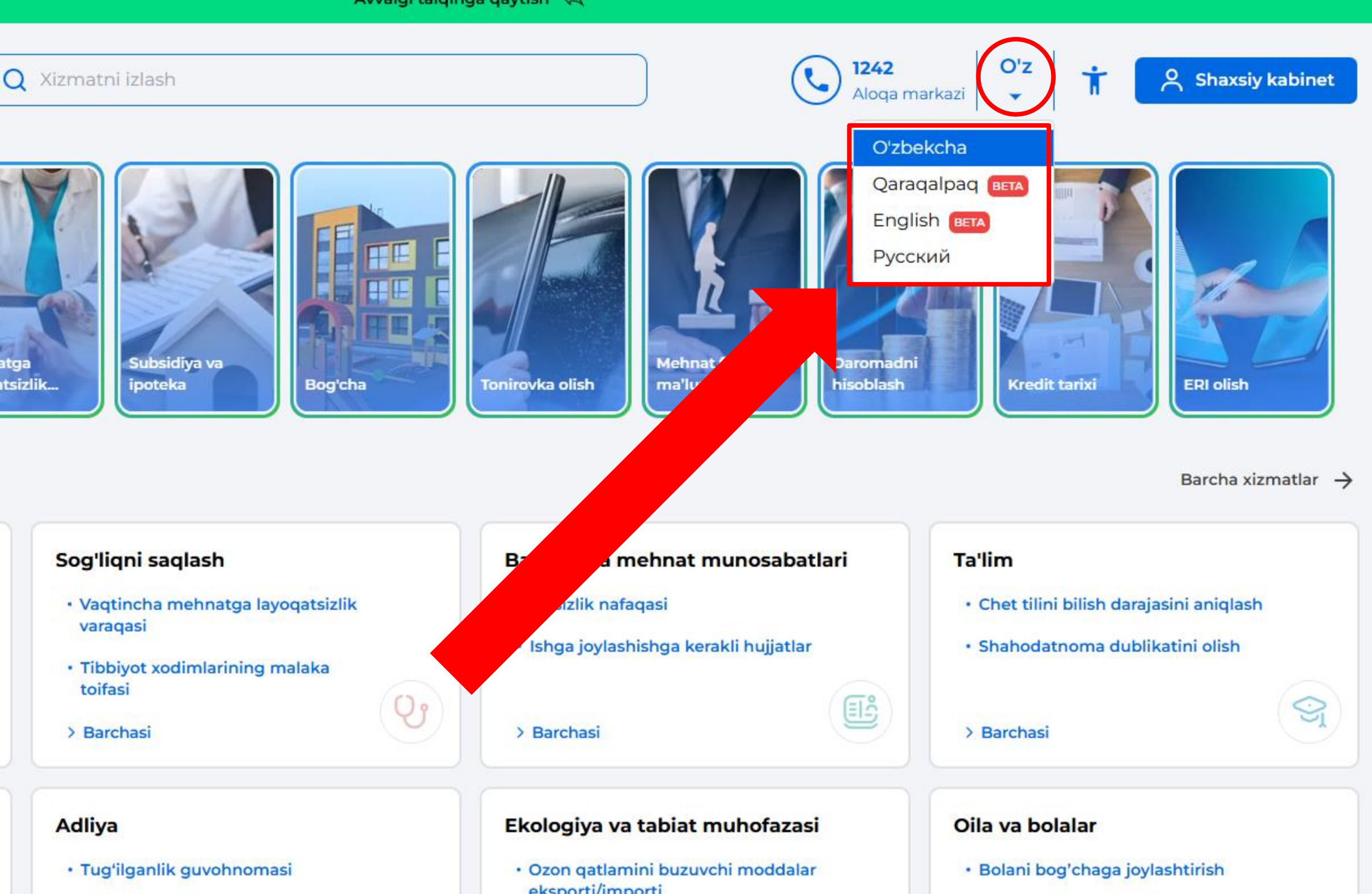

- Nikohni gayd etish

Bog'cha to'lovlari to'g'risida

# В разделе Жилищно пункт «Все»

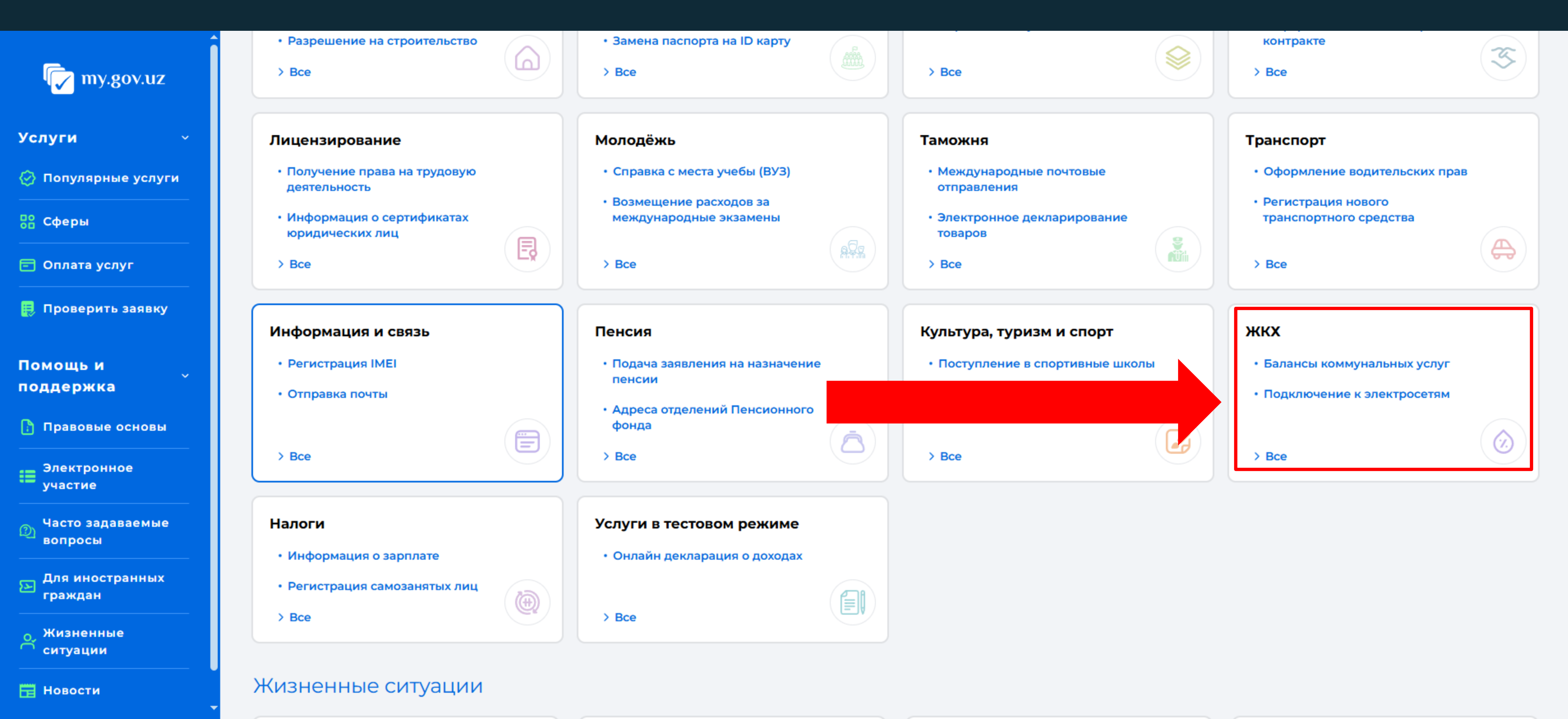

## В разделе Жилищно-коммунальные услуги выберите

## В открывшемся окне выберите услугу «Регистрация органа управления многоквартирным домом в электронном реестре и прикрепление многоквартирного дома».

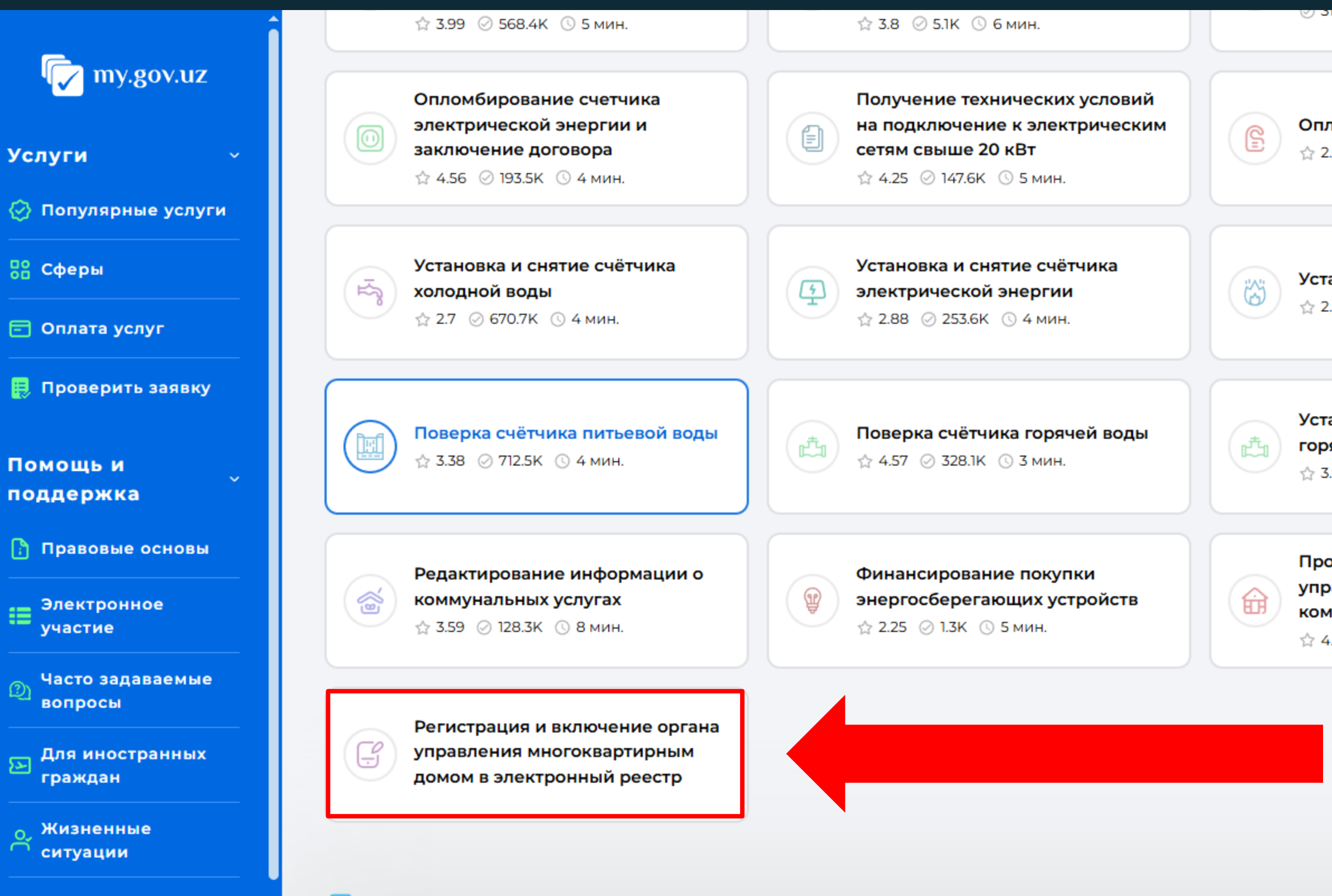

🗸 my.gov.uz

Информация

Статистика

| зю С п мин.                                                                                 | ☆ 2.54 ⊘ 19.2К 🕓 3 мин.                                                                           |
|---------------------------------------------------------------------------------------------|---------------------------------------------------------------------------------------------------|
| <b>пломбирование счетчика (газ)</b><br>2.69 ⊘ 104.4К <u>©</u> 4 мин.                        | Согласование проекта<br>газоснабжения<br>☆ 2.54 ⊘ 9.5К ҈6 мин.                                    |
| <b>тановка и снятие счётчика газа</b><br>2.67  ⊘ 255К <u>③</u> 4 мин.                       | <ul> <li>Поверка счётчика электроэнергии</li> <li>☆ 2.34 ⊘ 19.1К ③ 4 мин.</li> </ul>              |
| <b>тановка и снятие счётчика<br/>рячей воды</b><br>3.96 ⊘ 68.7К (© 3 мин.                   | Подключение бытовых<br>потребителей к электрическим<br>сетям до 20 кВт<br>☆ 4.38 ⊘ 91.9К © 3 мин. |
| оверка задолженности от<br>равляющих сервисных<br>мпаний (Мой дом)<br>4.19 ⊘ 18.4К 🕓 1 мин. | <ul> <li>Отправка показаний счетчика холодной воды</li> <li>☆ 2.25 ⊘ 712 ⊙ 8 мин.</li> </ul>      |

### Для пользователей

Связь и поддержка

Для физического лица

Контакты

Регистрация органа управления многоквартирным домом в электронном реестре и прикрепление многоквартирного дома

Стоимость услуги (сумма, установленная для подачи данного заявления)

2 Правовая основа оказания услуги (Постановление Кабинета Министров Республики Узбекистан № 853)

| 3        | 4           | 5      |
|----------|-------------|--------|
| Срок     | Документы,  | Пользо |
| оказания | необходимые | услуги |
| услуги   | для         | (Физич |
| (8 дней) | получения   | юриди  |
|          | услуги      | лица)  |
|          |             |        |

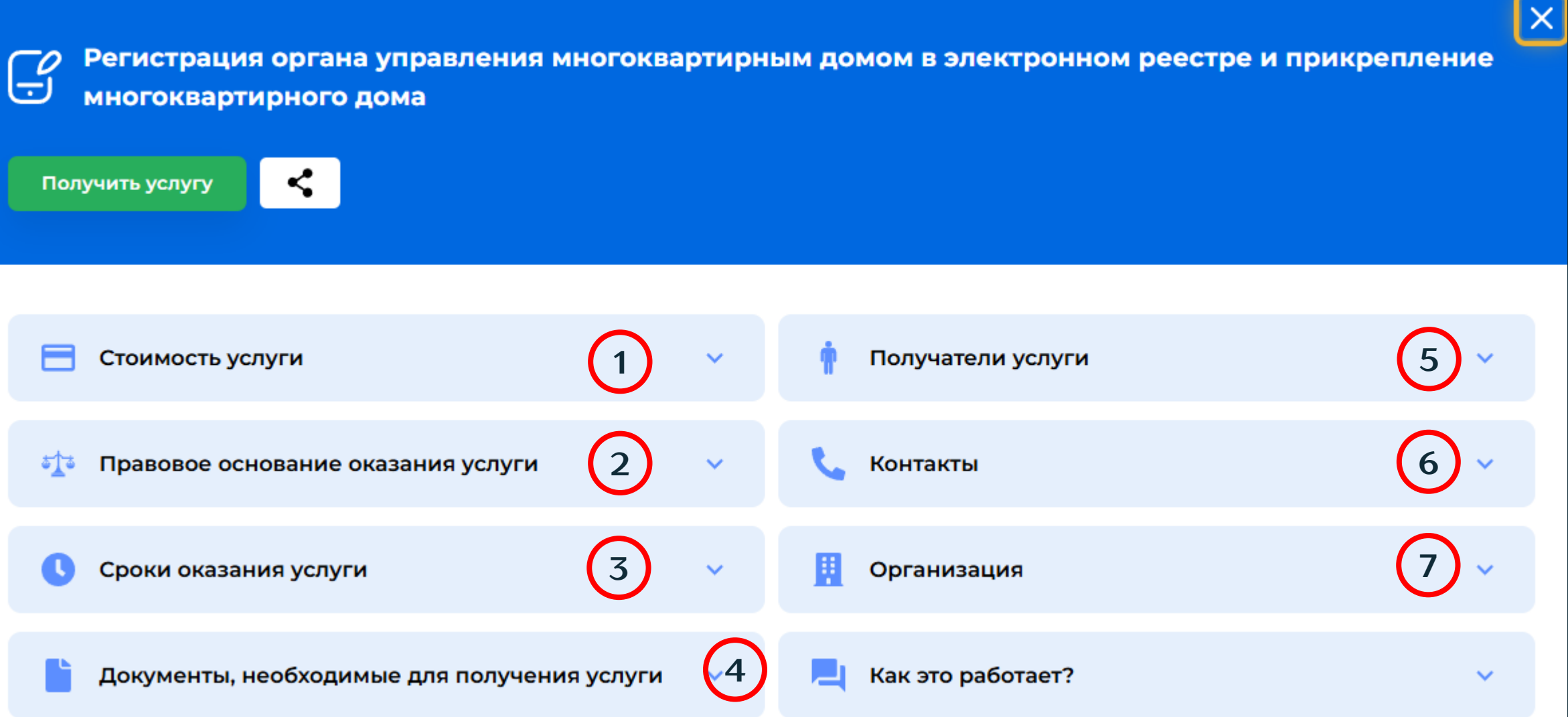

| 1 |  |
|---|--|
|   |  |
|   |  |

Тользователи

Физические и

оридические

## Контакты (Телефонный номер)

## 7

Организация (организация, проверяющая данное заявление)

## Выберите «Получить услугу»

 $\checkmark$ 

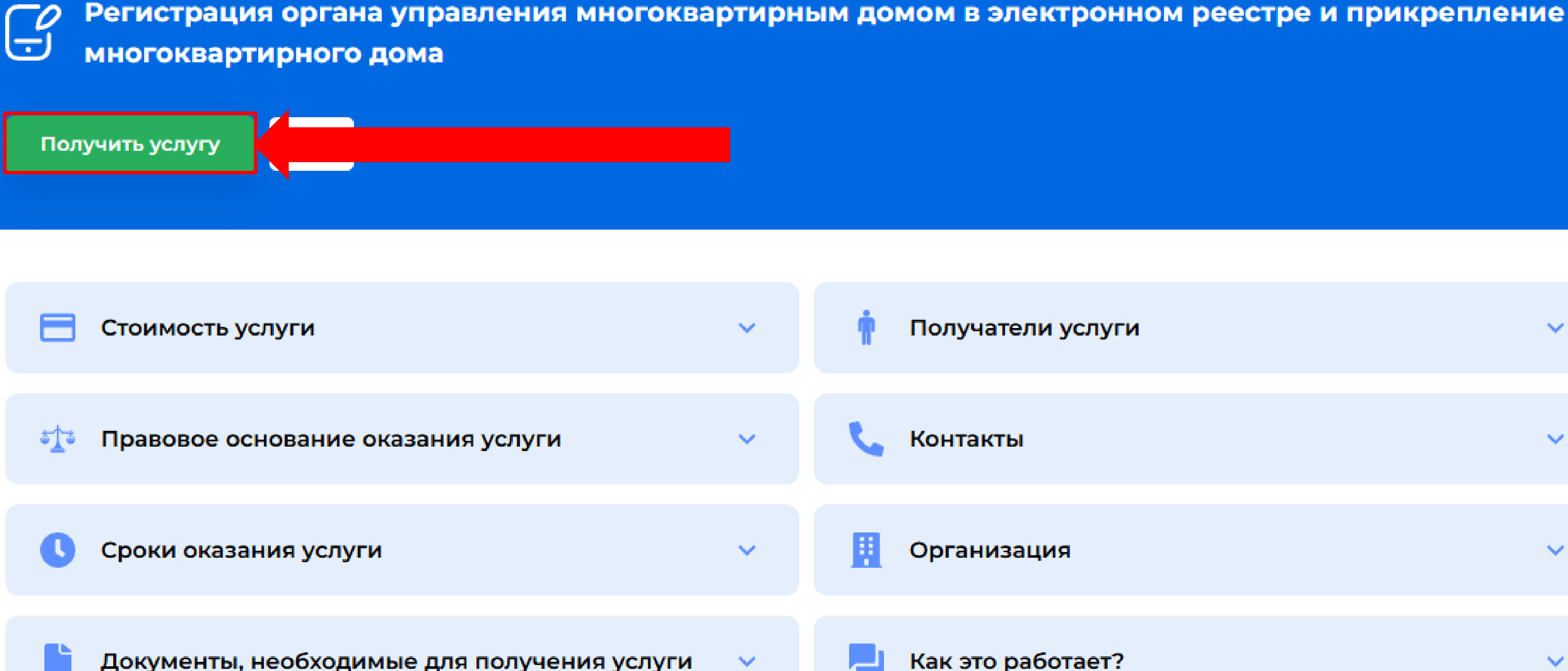

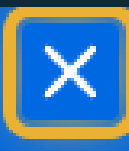

| ли услуги |  |  | ~ |  |
|-----------|--|--|---|--|
|           |  |  |   |  |

| i. |  |
|----|--|
| P  |  |
|    |  |

Как это работает?

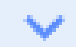

Ą

## Для авторизации нажмите кнопку «Войти»

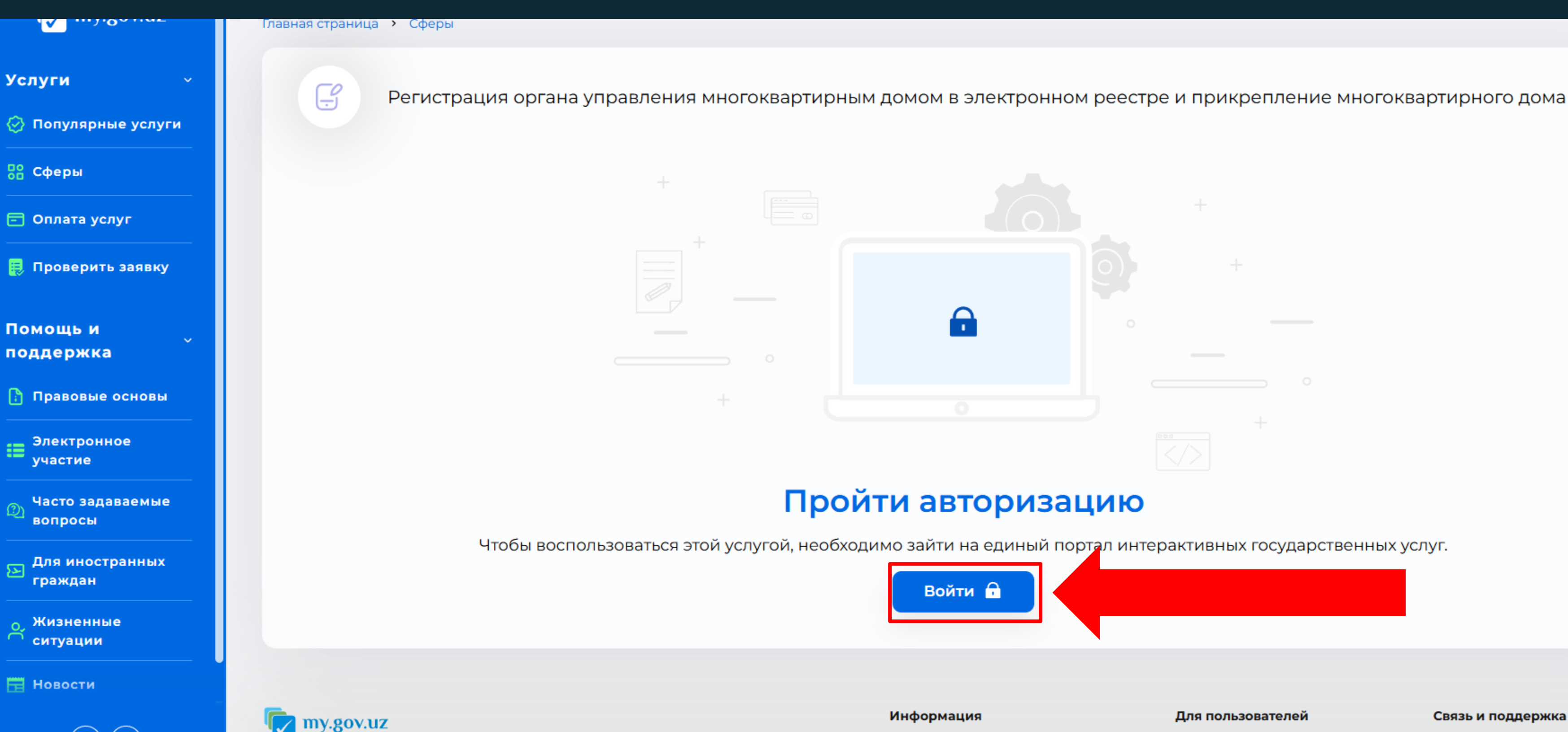

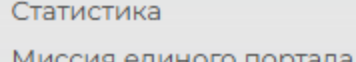

Единый портал интерактивных государственных

Для физического лица Лля юрилического лица

### Связь и поддержка

Контакты Обратная связь

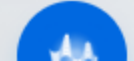

# $B- \overline{D} \overline{A} \overline{D}$

## Войдите в систему через «OneID» или «MyID»

Вернуться на старую версию \land

### Услуги

💮 Популярные услуги

🔽 my.gov.uz

🔡 Сферы

🖃 Оплата услуг

틙 Проверить заявку

Помощь и поддержка

🚹 Правовые основы

 $\sim$ 

Электронное участие

> Часто задаваемые вопросы

Для иностранных 2 граждан

Жизненные ситуации

# Пожалуйста, пройдите авторизацию, чтобы продолжить

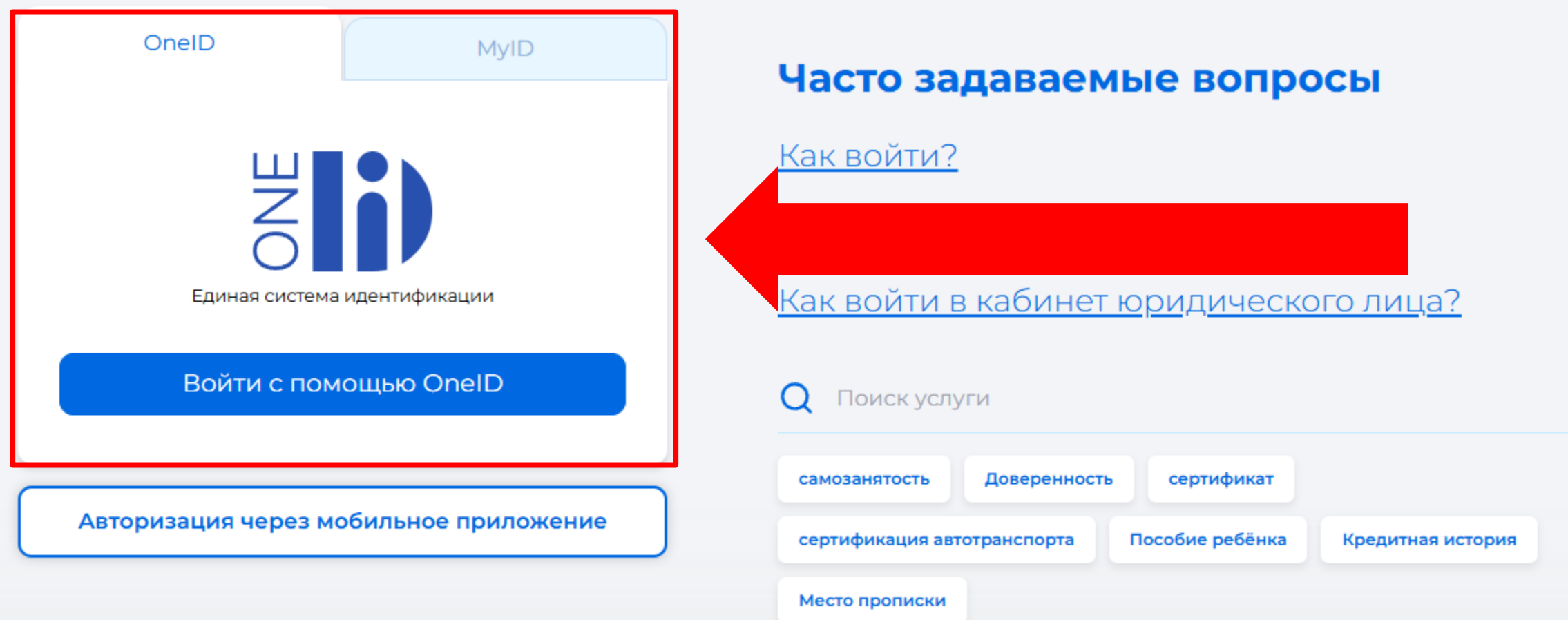

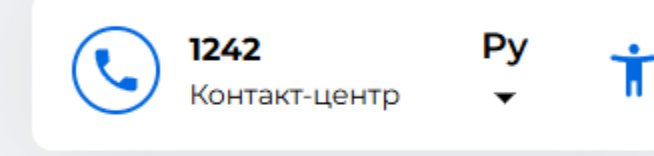

# $9- \Im TA\Pi$

Выберите цель подачи заявления: 1. электронном реестре 2. Затем нажмите «Далее».

|                                                                                    | Вернуться на старую веро                                                        | сию 🔄                     |                                           |
|------------------------------------------------------------------------------------|---------------------------------------------------------------------------------|---------------------------|-------------------------------------------|
| my.gov.uz                                                                          | <b>Q</b> Поиск услуги                                                           |                           | <b>1242</b> Ру<br>Контакт-центр <b>Ру</b> |
| Главная страница 🔸 Сферы                                                           |                                                                                 |                           |                                           |
| Регистрация орган                                                                  | на управления многоквартирным домом в электр                                    | онном реестре и прикрепле | ние многоквартирного дома                 |
| Шаг 1: Причина заявки                                                              | (1)                                                                             |                           | 33%                                       |
| Причина заявки *<br>О Регистрация органа управлен<br>О Прикрепление к органу управ | ния многоквартирным домом в электронном реестре<br>вления многоквартирным домом |                           |                                           |
|                                                                                    | Следующий >                                                                     |                           | 2                                         |
|                                                                                    |                                                                                 |                           |                                           |
|                                                                                    |                                                                                 |                           |                                           |

🖃 Опла

🐣 Пр

4

S<sup>a</sup>

8 Ист

Услуги

💮 Попул

🔡 Сфер

Помощ поддер

Единый портал интерактивных государственных

Статистика

Миссия единого портала

# Регистрация органа управления многоквартирным домом в

Прикрепление органа управления многоквартирным домом

Для физического лица Для юридического лица

Контакты Обратная связь

## Выберите «Регион расположения многоквартирного дома»

|                               | Вернуться на старую версию 🔇                                    |
|-------------------------------|-----------------------------------------------------------------|
|                               | ту.gov.uz Q Поиск услуги                                        |
|                               | Главная страница 🔸 Сферы                                        |
| 🚊 Профиль 🔿                   |                                                                 |
| 莫 Заявки                      | Регистрация органа управления многоквартирным домом в электронн |
| 🚊 Уведомления                 |                                                                 |
| 😼 Штрафы                      | Шаг 2: Информация о заявителе                                   |
| Балансы коммунальных<br>услуг |                                                                 |
| 💍 История оплаты              |                                                                 |
|                               | Регион расположения многоквартирного дома *                     |
| Услуги ~                      | Выберите                                                        |
| 🐼 Популярные услуги           | Район расположения многоквартирного дома *                      |
|                               | Выберите                                                        |
| ба Сферы ●                    | Адрес расположения многоквартирного дома *                      |
| 🖻 Оплата услуг                |                                                                 |
| Помощь и                      | Номер телефона *                                                |
| поддержка                     | 998996399632                                                    |
|                               | Вы являетесь индивидуальным предпринимателем? *                 |

○Да

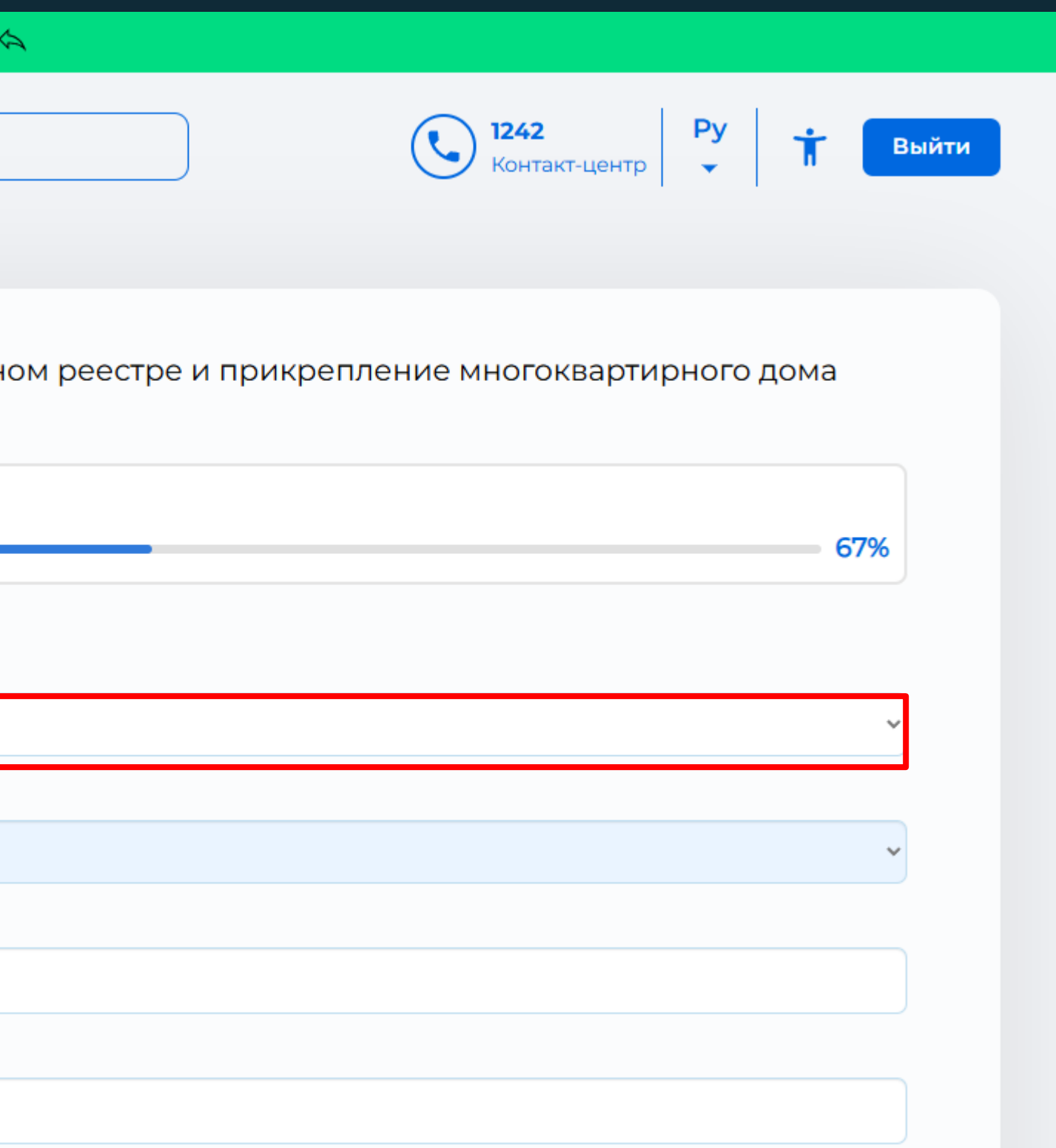

# $11- \Im TA\Pi$

### Выберите «Район расположения многоквартирного дома»

Профиль Заявки Уведомления Штрафы Балансы коммунальных S. услуг

💍 История оплаты

### Услуги

💮 Популярные услуги

🔡 Сферы

🖃 Оплата услуг

Помощь и поддержка Регистрация органа управления многоквартирным домом в электронном реестре и прикрепление многоквартирного дома

### Шаг 2: Информация о заявителе

Регион расположения многоквартирного дома\*

город Ташкент

### Район расположения многоквартирного дома\*

Выберите ...

÷

### Выберите ...

Алмазарский район

Бектемирский район

Мирабадский район

Мирзо-Улугбекский район

Сергелийский район

Учтепинский район

Чиланзарский район

Шайхантахурский район

Юнусабадский район

Яккасарайский район

Янгихаётский район

Яшнабадский район

|  |  | 67% |
|--|--|-----|
|  |  |     |
|  |  |     |
|  |  |     |

| ~ |
|---|
|   |
|   |
|   |
|   |
|   |
|   |
|   |
|   |
|   |

# $12-\Im TA\Pi$

🚊 Профиль

Заявки

Уведомления

Балансы коммунальных

Штрафы

💍 История оплаты

💮 Популярные услуги

услуг

Ω

17

S.

Услуги

🔡 Сферы

🖃 Оплата услуг

Помощь и

поддержка

- Введите «Адрес расп 1.
- 2. Затем введите номер
- 3. Если вы являетесь ин выберите «Да», если н
- 4. После этого нажмите

|                                                              |                                | 67 |
|--------------------------------------------------------------|--------------------------------|----|
| Регион расположения многоквартирного дом                     | •                              |    |
| город Ташкент                                                |                                |    |
| Район расположения многоквартирного дома                     | •                              |    |
| Выберите                                                     |                                |    |
| Необходимо заполнить «Район распо                            | южения многоквартирного дома». |    |
| Адрес расположения многоквартирного дома                     | •                              |    |
|                                                              |                                |    |
| Номер телефона *                                             |                                |    |
|                                                              |                                |    |
| Вы являетесь индивидуальным предпринима <sup>.</sup><br>О Да | елем?*                         |    |

| оложения многоквартирного дома». |
|----------------------------------|
| телефона.                        |
| дивидуальным предпринимателем,   |
| чет — выберите «Нет».            |
| е «Следующий»                    |

# $13- \Im A\Pi$

- 1. многоквартирным домом.
- «Следующий»

| Î                                            | Вернуться на старую версию 🤇                                          |
|----------------------------------------------|-----------------------------------------------------------------------|
|                                              | <b>wy.gov.uz</b> Q Поиск услуги                                       |
|                                              | Главная страница 🔸 Сферы                                              |
| 💄 Профиль 💦 🖒                                |                                                                       |
| 📜 Заявки                                     | Регистрация органа управления многоквартирным домом в электронн       |
| 🔔 Уведомления                                |                                                                       |
| 🛃 Штрафы                                     | Шаг 3: Необходимые документы                                          |
| <b>с</b> ∎ Балансы коммунальных<br>услуг     |                                                                       |
| 💍 История оплаты                             | Договор с предприятиями коммунального хозяйства                       |
| Услуги ~                                     | Выберите файл                                                         |
| 🐼 Популярные услуги                          | Договор, заключенный с организацией, оказывающей диспетчерские услуги |
| 🔡 Сферы                                      | Выберите файл                                                         |
| 🖃 Оплата услуг                               | <ul> <li>Предыдущий</li> <li>Следую</li> </ul>                        |
| Помощь и , , , , , , , , , , , , , , , , , , |                                                                       |

Введите Документы, предоставляющие право на управление

2. Затем введите акт приема-передачи.После этого нажмите

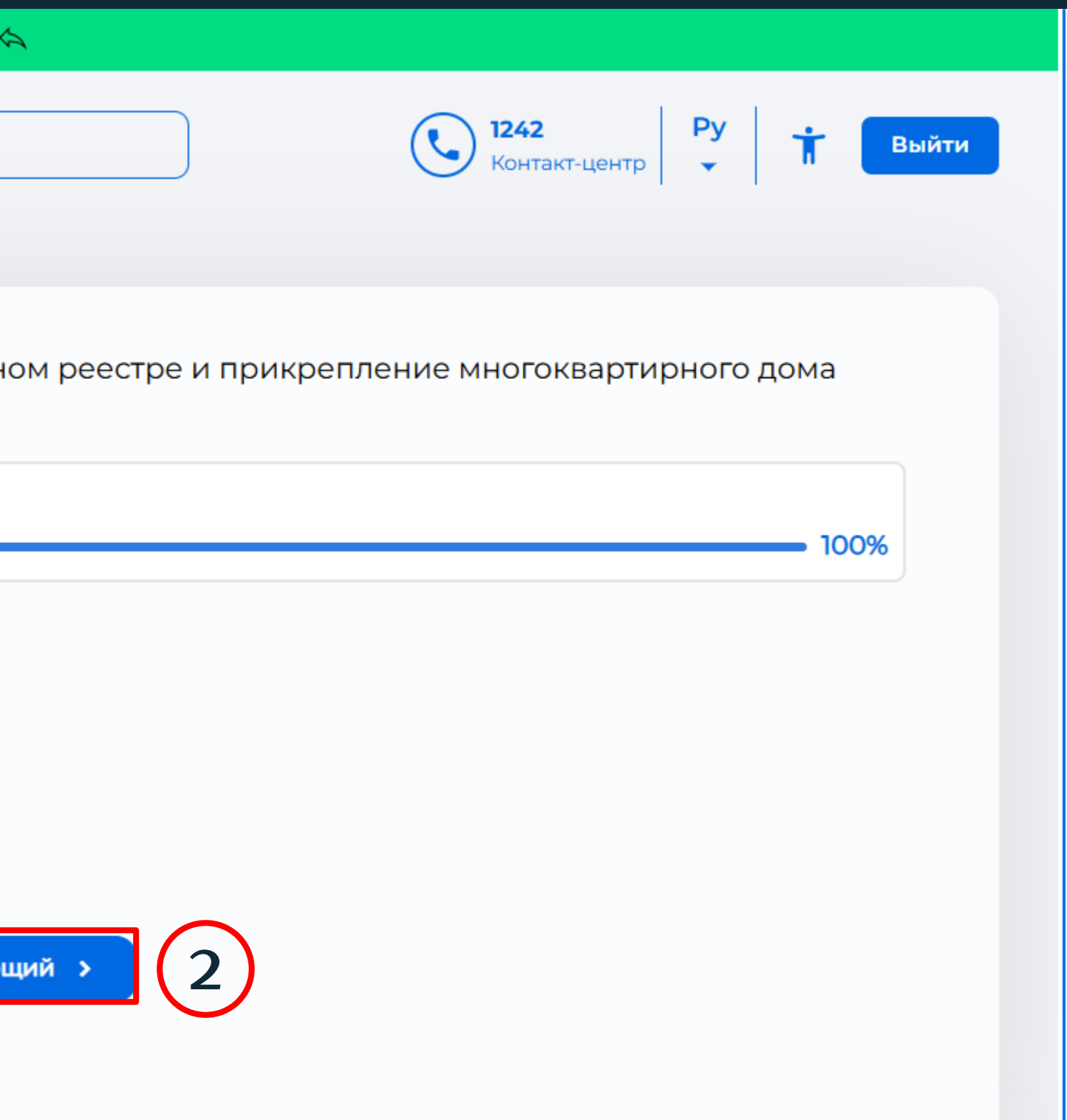

### Проверьте все введенные данные и нажмите кнопку «Отправить»

Вы являетесь индивидуальным предпринимателем?

### **Kaxramonov Aziz**

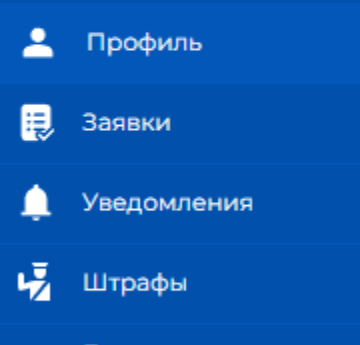

С. Балансы коммунальных услуг

💍 История оплаты

### Услуги

💮 Популярные услуги

🔡 Сферы

🖃 Оплата услуг

Помощь и поддержка

### Необходимые документы

| Цоговор с предприятиями коммунального<br>козяйства                       | Скачать |
|--------------------------------------------------------------------------|---------|
| Договор, заключенный с организацией,<br>оказывающей диспетчерские услуги | Скачать |

### Причина заявки

)

my.gov.uz

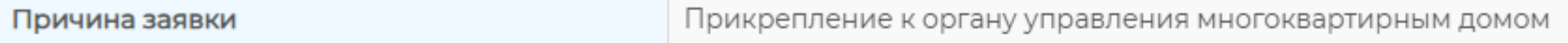

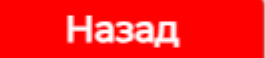

Отправи

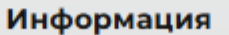

Статистика

Единый портал интерактивных государственных

| 1  |  |
|----|--|
|    |  |
|    |  |
|    |  |
| ТЬ |  |
|    |  |

### Для пользователей

Для физического лица

### Связь и поддержка

Контакты

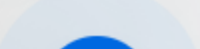

# Выберите «Получить новый инвойс», нажмите «Отправить», а затем оплатите по полученному инвойсу.

| Î                                | Вернуться на старую версию \land                                                                                                    |
|----------------------------------|----------------------------------------------------------------------------------------------------|
|                                  | Image: Wight with the second second seco |
| 🚊 Профиль 💦 🖒                    |                                                                                                    |
| 📜 Заявки                         | Регистрация органа управления многоквартирным домом в электронном реестре и прикрепление многоквартирного дома                                                                                                    |
| 🔔 Уведомления                    |                                                                                                    |
| 😼 Штрафы                         | Выберите опцию <b>Получить новый инвойс</b> в случае, если заявка на получение интерактивной услуги направляется впервые.                                                                                                    |
| С. Балансы коммунальных<br>услуг | Выберите опцию Использовать существующий инвойс, если по ранее направленной электронной заявке получен обоснованный отказ, а в настоящее время<br>осуществляется отправка повторной электронной заявки в срок, предусмотренный в регламенте услуги.                                                                                                    |
| 8 История оплаты                 | В данном случае необходимо указать реквизиты инвойса, полученного при первичной отправке электронной заявки.<br>При подаче повторной электронной заявки через центр государственных услуг необходимо дополнительно указать ИНН заявителя.                                                                                                    |
| Услуги ~                         | Выберите опцию *<br>Получить новый инвойс                                                                                                    |
| 📀 Популярные услуги              | О Использовать существующий инвойс                                                                                                    |
| 🔡 Сферы                          | < Предыдущий Отправить >                                                                                                    |
| 🖻 Оплата услуг                   |                                                                                                    |
| Помощь и<br>поддержка            |                                                                                                    |

Пла пользователей